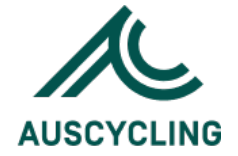

# revalutionise SPORT

# Participant User Journey AusCycling Clubs

Page | 1

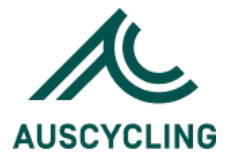

#### Introduction

This guide outlines how participants can register into upcoming AusCycling Participation programs such as Come & Try and/or AusBike on the revolutioniseSPORT platform. If you are a parent registering your child, please ensure all details are those of the child. Note you will need to set up a profile for more than one child on the system (can use the same email address).

#### Creating your revolutioniseSPORT account

You can set up a revolutioniseSPORT (revSPORT) account in two (2) ways:

Step 1) a) Click on the 'Join Now' button in the top right area of the event you which to participate in. Go to **Step 1 – Get started** (page 5)

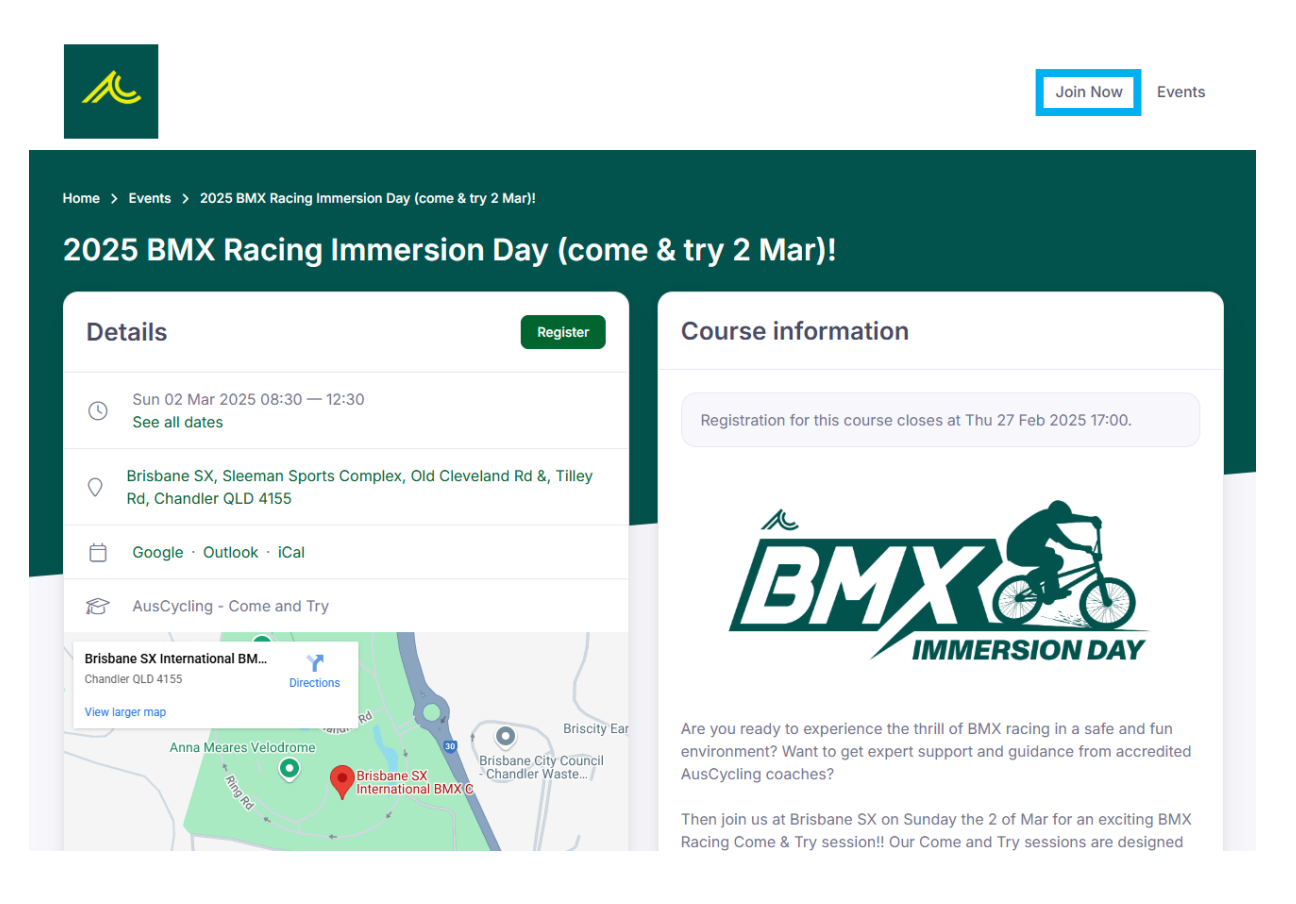

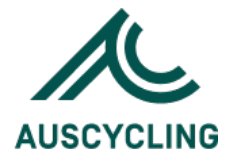

#### Step 1) b) Click 'Register' then next select

|                                                                                                    | Join Now Events                                                                                                    |
|----------------------------------------------------------------------------------------------------|----------------------------------------------------------------------------------------------------|
| Home > Events > 2025 BMX Racing Immersion Day (come & try 2 Mar)!<br>2025 BMX Racing Immersion Day (come | & try 2 Mar)!                                                                                                    |
| Details                                                                                                  | Course information                                                                                                    |
| Sun 02 Mar 2025 08:30 — 12:30<br>See all dates                                                           | Registration for this course closes at Thu 27 Feb 2025 17:00.                                                                                                    |
| Brisbane SX, Sleeman Sports Complex, Old Cleveland Rd &, Tilley<br>Rd, Chandler QLD 4155                 |                                                                                                    |
| 📋 Google · Outlook · iCal                                                                                |                                                                                                    |
| AusCycling - Come and Try  Brisbane SX International BM Chandler QLD 4155 Directions                     | IMMERSION DAY                                                                                                    |
| View larger map                                                                                          | Are you ready to experience the thrill of BMX racing in a safe and fun<br>environment? Want to get expert support and guidance from accredited<br>AusCycling coaches? |
|                                                                                                    | Racing Come & Try session!! Our Come and Try sessions are designed                                                                                                    |

Next you will be taken to the following screen with where you will need to click on the 'Sign Up' button.

| A                                                                                                    | Join Now Events                                                                         |
|----------------------------------------------------------------------------------------------------|-----------------------------------------------------------------------------------------|
| Home > Events<br>2025 BMX Racing Immersio                                                                                                    | on Day (come & try 2 Mar)!                                                              |
| Registration for this event is only available if<br>you have an active account with <b>AusCycling</b> .<br>Sign up or enter your details below. | Details                                                                                 |
|                                                                                                    | Sun 02 Mar 2025 08:30 — 12:30<br>See all dates                                          |
| New to AusCycling?                                                                                                    | O Brisbane SX, Sleeman Sports Complex, Old Cleveland Rd &, Tilley Rd, Chandler QLD 4155 |
| Sign up                                                                                                    | 📋 Google - Outlook - iCal                                                               |
| Already a member?<br>Participant ID*                                                                                                    | 谷 AusCycling - Come and Try                                                             |
| Surname*                                                                                                    |                                                                                         |
| Submit                                                                                                    |                                                                                         |

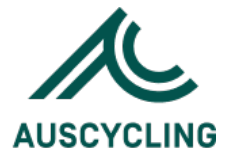

| Home > Join Now |                                                                                                    |
|-----------------|----------------------------------------------------------------------------------------------------|
| Join Now        |                                                                                                    |
|                 |                                                                                                    |
|                 | Step 1/6: Let's get started                                                                                                    |
|                 | Start again                                                                                                    |
|                 |                                                                                                    |
|                 | Important - Please Read                                                                                                    |
|                 | Creating your Revolutionise Sport Account                                                                                                    |
|                 | To register for an AusCycling (or AusBike) program, you will need to have a Revolutionise Sport<br>(revSport) account ('membership') to make a booking. This will also ensure insurance coverage for<br>your chosen program. |
|                 | When you see the word(s) 'Member', 'Membership' or 'Join Now' on revSPORT, it does not mean<br>you will have an AusCycling membership yet. You can become a member of AusCycling and<br>affiliated club by clicking here.    |
|                 | If this is your first time creating an account for the participant on revSPORT, select the 'New Member' button. If the participant already has a revSPORT account, select 'Returning Member'.                                |
|                 | Please note: when you are registering your child to participate in a program, please ensure you create the account with their name and date of birth details (not your own).                                                 |
|                 | Still unsure or need assistance please reach out to: participation@auscycling.org.au                                                                                                    |
|                 |                                                                                                    |
|                 | RETURNING MEMBER I have registered for Cycling in the past I have never registered for Cycling before                                                                                                    |

If the participant wanting to register for an event doesn't have their own revSPORT account, please select the '**New Member**' button option.

# *Please note your AusCycling membership login details will not work in revSPORT. These are two separate systems:*

*TidyHQ* – this houses your AusCycling membership number, membership licence, associated club/s, coaching accreditations and/or commissaire qualifications

*revolutioniseSPORT* – is to register for any AusCycling Participation products such as Come and Try and/or AusBike programs

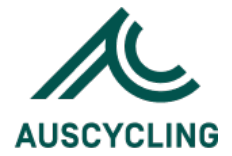

#### Next, you will be brought to the following page: Step 1 - Get started

|                 |                                                                                                    | Join Now | Events |
|-----------------|----------------------------------------------------------------------------------------------------|----------|--------|
| Home > Join Now |                                                                                                    |          |        |
|                 | Start again                                                                                                    |          |        |
|                 | First name*                                                                                                    |          |        |
|                 | 1       +       January       +       2025       +         Gender identity*       Male       Female       Non-Binary       Differently identify |          |        |
|                 | Next step                                                                                                    |          |        |

Note: Please complete this section with the personal details of the participant who will be taking part in the program (i.e. Child's name & DOB).

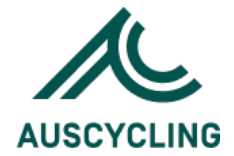

#### Step 2 – Select Membership

|                 |                                                                                               |                          | Join Now | Events |
|-----------------|-----------------------------------------------------------------------------------------------|--------------------------|----------|--------|
| Home > Join Now |                                                                                               |                          |          |        |
|                 | Step 2/6: Select membership         Currently registering new member: John Smith         Go b | ack a step · Start again |          |        |
|                 | Select a membership type                                                                      |                          |          |        |
|                 | • AusCycling Participation Programs                                                           | \$0.00                   |          |        |
|                 | Next step                                                                                     |                          |          |        |

#### Step 3 - Review

|                                                                                                    |                                     |                                          |                                          | J                                                                                                    | oin Now Ever                    |
|----------------------------------------------------------------------------------------------------|-------------------------------------|------------------------------------------|------------------------------------------|----------------------------------------------------------------------------------------------------|---------------------------------|
| me > Join Now                                                                                                    |                                     |                                          |                                          |                                                                                                    |                                 |
| oin Now                                                                                                    |                                     |                                          |                                          |                                                                                                    |                                 |
|                                                                                                    | Step 3/6: Review                    |                                          |                                          |                                                                                                    |                                 |
|                                                                                                    | Currently registering new member: J | ohn Smith                                | Go                                       | back a step · Start again                                                                                      |                                 |
|                                                                                                    |                                     |                                          |                                          |                                                                                                    |                                 |
| A summary of your m<br>stage.                                                                                                    | embership purchase is below. You o  | can add any voucher coc                  | es at this                               | Discount code<br>Add a discount code belor<br>multiple discount codes.                                         | w. You can apply                |
| A summary of your m<br>stage.<br>Purchase summa                                                                                         | ry                                  | can add any voucher coc                  | es at this                               | Discount code<br>Add a discount code belor<br>multiple discount codes.<br>Discount code                        | w. You can apply<br>Apply       |
| A summary of your m<br>stage.<br>Purchase summa                                                                                         | ry<br>Unit                          | can add any voucher coc                  | es at this<br>Amount                     | Discount code<br>Add a discount code belor<br>multiple discount codes.<br>Discount code                        | w. You can apply<br>Apply       |
| A summary of your m<br>stage.<br>Purchase summa<br>Item<br>AusCycling Participation<br>Programs                                         | ry<br>Unit<br>\$0.00                | can add any voucher coc<br>Qty<br>1      | es at this<br>Amount<br>\$0.00           | Discount code<br>Add a discount code belor<br>multiple discount codes.<br>Discount code                        | w. You can apply<br>Apply<br>ep |
| A summary of your m<br>stage.<br>Purchase summa<br>Item<br>AusCycling Participation<br>Programs<br>AusCycling Participation<br>Programs | ry<br>Unit<br>\$0.00                | Can add any voucher coc<br>Qty<br>1<br>1 | es at this<br>Amount<br>\$0.00<br>\$0.00 | Discount code<br>Add a discount code belor<br>multiple discount codes.<br>Discount code<br>Proceed to next str | w. You can apply<br>Apply<br>ep |

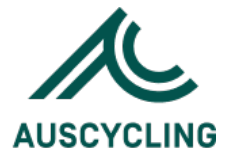

|                 |                                                              |                     |                              | Join Now | Events |
|-----------------|--------------------------------------------------------------|---------------------|------------------------------|----------|--------|
| Home > Join Now |                                                              |                     |                              |          |        |
| Som Now         | Step 4/6: Personal details<br>Currently registering new memb | er: John Smith      | Go back a step · Start again |          |        |
|                 | Basic details                                                |                     |                              |          |        |
|                 | First name*<br>John                                          | Last name*<br>Smith | Date of birth*<br>01/01/2020 |          |        |
|                 | Gender identity*<br>Male                                     |                     |                              |          |        |
|                 | Address                                                      | Suburb*             | Post code*                   |          |        |
|                 | State/province*                                              | Country*            |                              |          |        |
|                 | QLD \$                                                       | Australia           | \$                           |          |        |

## Step 4 – Personal Details (complete the fields including the 'Additional Information' section)

/L

| Additional information                                                      |   |
|-----------------------------------------------------------------------------|---|
| Does the participant identify as living with a disability/disabilities?*    |   |
| Please select                                                               | ~ |
| Does the participant identify as Aboriginal and/or Torres Strait Islander?* |   |
| Please select                                                               | ~ |
| How did you hear about the program?*                                        |   |
| Please select                                                               | ~ |
| AC Membership Number (if known or have one)                                 |   |
|                                                                             |   |
| Emergency contact first name*                                               |   |
|                                                                             |   |
| Emergency contact last name*                                                |   |
|                                                                             |   |
| Emergency contact phone*                                                    |   |
|                                                                             |   |
|                                                                             |   |
| Emergency contact email*                                                    |   |
|                                                                             |   |
| Emergency contact relationship*                                             |   |

Join Now Events

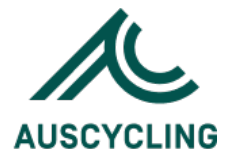

## Step 5 – Confirm (please click on the tick boxes to accept the terms of registration).

| AL              |                                                                                                    | Join Now | Events |
|-----------------|----------------------------------------------------------------------------------------------------|----------|--------|
| Home > Join Now |                                                                                                    |          |        |
|                 | Step 5/6: Confirm         Currently registering new member: John Smith         Go back a step · Start again                                                             |          |        |
|                 | <ul> <li>Terms of registration</li> <li>I am over 18, or, if I am under 18, this registration has been filled out by and endorsed by my parent or guardian.*</li> </ul> |          |        |
|                 | V I'm not a robot                                                                                                    |          |        |
|                 | Next step                                                                                                    |          |        |

## Step 6 – Thank you for registering

|                                                                                             | Join Now | Events |
|---------------------------------------------------------------------------------------------|----------|--------|
| Home > Thank you for registering                                                            |          |        |
| Thank you for registering                                                                   |          |        |
| Thank you for submitting your registration! You will receive further information via email. |          |        |
| Return home                                                                                 |          |        |
|                                                                                             |          |        |
|                                                                                             |          |        |

ENDS